## **Using Nextone Editor**

Nextone Editor is editor software that lets you create your own personalized sounds by using the Nextone's CUSTOM mode to edit detailed settings for the preamp, power amp, and effects. You can create different settings for the CLEAN channel and LEAD channel.

# Added Functions in the Nextone Amp (Ver.2)

The new functions added in version 2 of Nextone are as follows.

## New Functions in Nextone Editor Ver.2

### PRE AMP

CH EQ is now provided before the preamp (PRE AMP IN) and after the preamp (PRE AMP OUT). Also, a graphic equalizer has been added (p. 15) in addition to the existing parametric equalizer.

### **POWER AMP**

- CHARACTER SHAPE is now provided for each type. Also, EXTRA HEADROOM has been added.
- \* EXTRA HEADROOM can be set only if POWER CONTROL is set to MAX.

### EFFECTS

The parameters of each effect can now be set individually for the CLEAN and LEAD channels.

### SYSTEM EQ

A graphic equalizer has been added (p. 18) in addition to the existing parametric equalizer.

### **Preset Patches**

Twenty-one new preset patches have been added in Ver.2 (P01–P21). The preset patches of Ver.1 have moved to P22–P33.

### LIBRARIAN

A LIBRARIAN function has been added. Now you can save (IMPORT) all the Nextone's user patches to the LIBRARIAN as a liveset, or restore (EXPORT) a saved liveset back into the user patches. A liveset saved in the LIBRARIAN can also be exported to your computer, or a liveset exported to your computer can be loaded into the Nextone editor's library.

## Getting Ready to Use Nextone Editor

## Installing the USB Driver

Before you use Nextone Editor, the appropriate USB driver for the product you're using must be installed on your computer.

## **1.** From the product support page, download the NEXTONE Driver.

To obtain the latest USB driver, access the following URL, and download and install the appropriate driver for the product you're using.

### http://www.boss.info/support/

2. Double-click the downloaded NEXTONE Driver.

Installation begins.

Proceed with the installation as directed by the installation screens. When the screen indicates "Installation has been completed." click the [Close] button.

The Nextone Driver has been installed on your computer.

## **Installing Nextone Editor**

## Windows Users

- 1. Unpack the Zip file.
- Double-click "NEXTONE EDITOR Installer.exe." Installation begins.
- 3. Proceed with installation as directed by the install screens.
- 4. When the screen indicates "Completing the NEXTONE EDITOR Setup Wizard," click the [Finish] button.

### Mac Users

- 1. Unpack the Zip file.
- Double-click "NEXTONE EDITOR Installer.pkg." Installation begins.
- 3. Proceed with installation as directed by the install screens.
- 4. When the screen indicates "The installation was successful. The software was installed.," click the [Close] button.

## **Starting Nextone Editor**

1. Use a USB cable to connect the Nextone to your computer, and then turn on the power of the Nextone.

### MEMO

You can edit patches even if the Nextone is not connected to your computer via a USB cable.

However, you can't save the result of editing a patch. In order to save the edited patch, you'll need to be connected to the Nextone.

2. In the [Start] menu, choose [All Programs] → [NEXTONE EDITOR] → [NEXTONE EDITOR].

The first time you start up, the dialog box "Choose a device connect with." appears.

### MEMO

On the second and subsequent startups, the device is selected automatically.

### Mac OS users

From the Finder, in the application/BOSS/NEXTONE folder, doubleclick [NEXTONE EDITOR (.app)].

### **3.** Choose "Nextone," and click the [OK] button.

| Choose a device to connect w | ith.   | REFRESH |
|------------------------------|--------|---------|
| GT-1000                      |        |         |
| GT-1000 DAW CTRL             |        |         |
|                              |        |         |
|                              |        |         |
|                              |        |         |
|                              |        |         |
|                              |        |         |
|                              |        |         |
|                              |        |         |
|                              | CANCEL | OK      |

NEXTONE EDITOR starts.

### MEMO

Since data will be loaded from the Nextone, it may take some time until you can use Nextone Editor.

## **Editor Basic Screen**

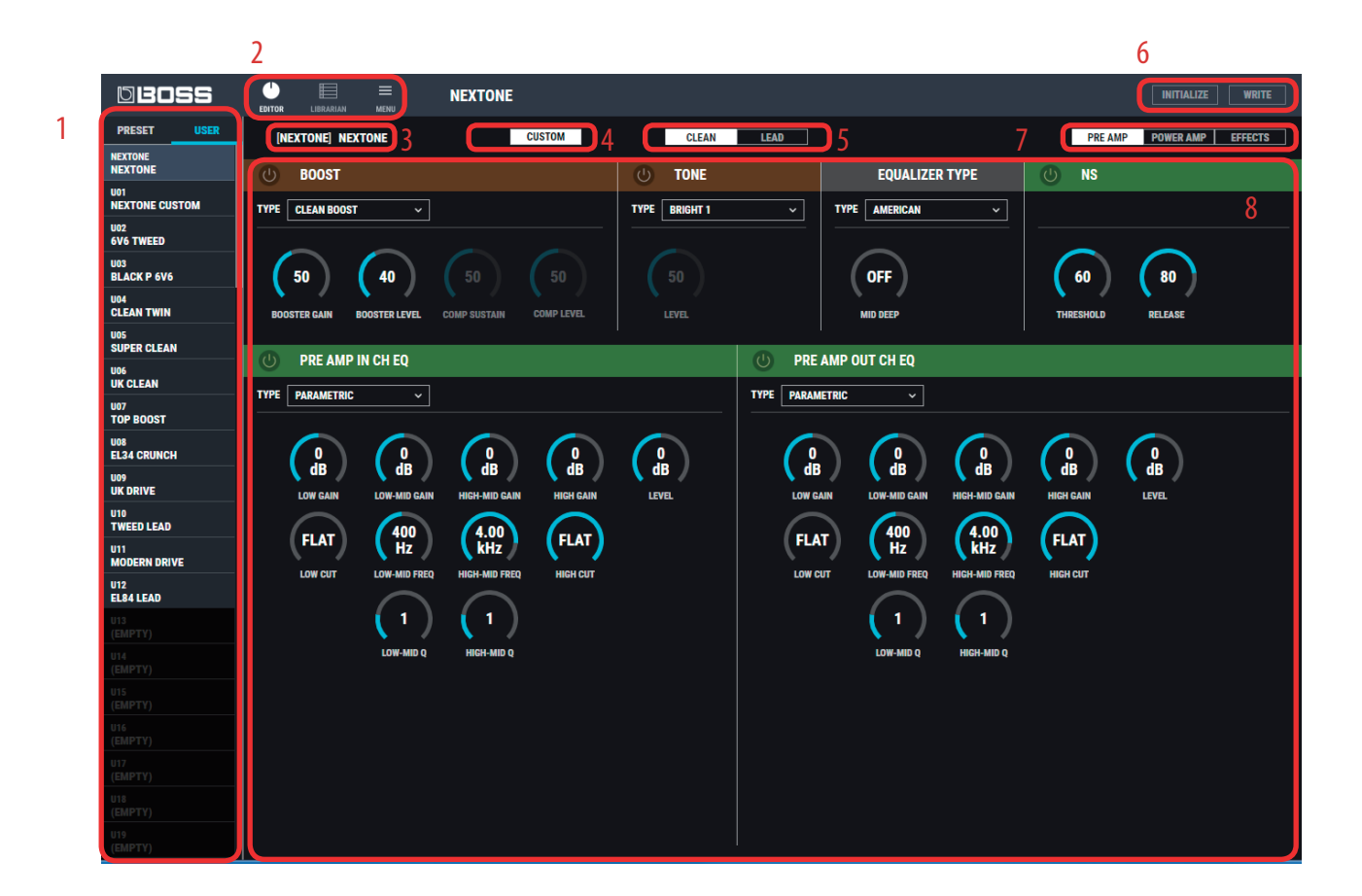

### 1. Patch select area

Preamp, power amp, and effect settings for the CLEAN channel and the LEAD channel are collectively called a "patch."

| Туре   | Patch number    | Explanation                                                                                                    |
|--------|-----------------|----------------------------------------------------------------------------------------------------|
| PRESET | P01-P12         | These are recommended settings that are already built into Nextone Editor. You can't overwrite preset patches, but you can edit a preset patch and save it as a user patch. |
| USER   | NEXTONE U01–U99 | This area is for saving patches that you've edited. "NEXTONE" in the top line is the CUSTOM mode of the Nextone unit itself.                                                |

\* For details on Nextone panel settings that are appropriate for each preset patch, refer to "PRESET PATCH List" (p. 20).

### 2. Function select area

### 3. The patch currently selected in the editor

#### 4. [CUSTOM] button

Turns the Nextone's CUSTOM mode on/off. Turn this on when you're using the editor.

### 5. [CLEAN] / [LEAD] button

Show the parameters of the CLEAN channel or the LEAD channel in the parameter editing area.

#### 6. [INITIALIZE] / [WRITE] button

If you click the [INITIALIZE] button, all settings are initialized to the Nextone's original settings. By clicking the [WRITE] button you can save the edited settings to a user patch in the patch select area, or store them in the Nextone unit (p. 4).

### 7. [PREAMP] / [POWER AMP] / [EFFECTS] button

Show the PREAMP, POWER AMP, or EFFECTS parameters in the parameter editing area.

### 8. Parameter editing area

Drag the dial of each parameter up or down to edit its value (you can also use the mouse wheel to edit the value). You can double-click, and then enter a numeric value from your computer keyboard, or directly select a value from a list. When you click the [TYPE] box, a list appears, allowing you to choose the TYPE.

## **Editing a Patch**

- 1. At the top of Nextone Editor screen, click the [EDITOR] button.
- **2.** Click the patch that you want to edit.

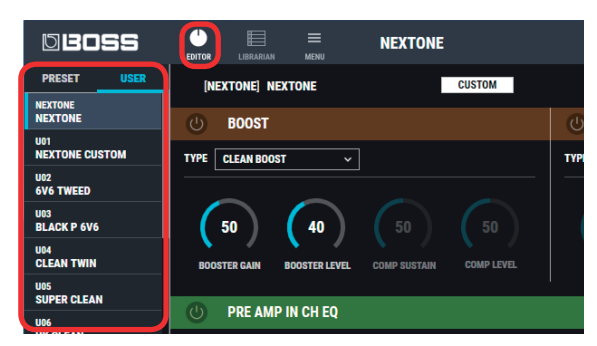

### 3. Edit the parameter.

You can drag a parameter's dial up or down to edit its value (you can also use the mouse wheel to edit the value).

You can also double-click, and then enter a numeric value from your computer keyboard.

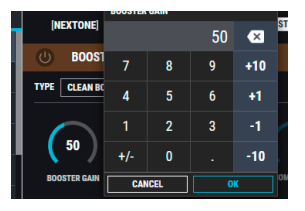

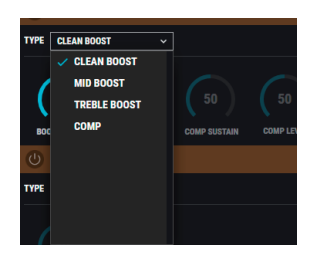

## Saving Edited Settings (WRITE)

Here's how to save the edited settings of PRE AMP, POWER AMP, and EFFECTS settings of CLEAN/LEAD channels as a USER Patch.

1. In the upper right of the Nextone Editor screen, click the [WRITE] button.

| NIZORE                |                                                   |             |                           |                           |
|-----------------------|---------------------------------------------------|-------------|---------------------------|---------------------------|
|                       | BER USUBA HEN                                     |             |                           |                           |
| PRESET USER           | (NEXTONE) NEXTONE CUSTOM                          | CLEAN LEAD  |                           | PSS AMP POWER AMP EFFECTS |
| NEXTONE               | (h) B00ST                                         | (D) TONE    | FOUAL IZER TYPE           | () NS                     |
| UCI<br>NEXTONE CUSTOM | 1795 GLAN MOST ×                                  | 1)95 886871 | TIPS ANIMAN V             | 0                         |
| UD2<br>6V5 TWEED      |                                                   |             |                           |                           |
| UES<br>BLACK P SV6    | <b>50 40 50 50</b>                                |             | OFF                       | 60 (80                    |
| CLEAN TWIN            | BODSTER GAM BODSTER LEVEL COMP DUSTAIN COMP LEVEL |             | MID LEEP                  | THREEHOLD RELEASE         |
| UIS<br>SUPER CLEAN    |                                                   | () DD       |                           |                           |
| USS CLEAN             |                                                   | 0 ***       | AMP OUT ON EQ             |                           |
| UE7<br>TOP BOOST      | TYPE PARAMETERC ~                                 | T175 HAMA   | ette: ~                   |                           |
| USE<br>EL34 CRUNCH    |                                                   |             |                           |                           |
| UE9<br>UK DRIVE       |                                                   |             | AN LON-MO CAN HICH-MO CAN | HOH CAIN LIVEL            |
| UID<br>TWEED LEAD     | (FLAT) (400 (4.00) (FLAT)                         | 6           | T (400 (4.00              |                           |
| NCOERN DRIVE          |                                                   |             | Hz kHz                    |                           |
| UTZ<br>BLEM LEAD      | $\sim$                                            |             |                           |                           |
|                       | (') (')                                           |             | (י)(י)_                   |                           |
|                       | LOW MID C HIGH MID C                              |             | LOW HED Q HECK HED Q      |                           |

The "WRITE" dialog box appears.

2. If you want to change the name of the user patch, click the user patch name field. You can use your computer keyboard to enter a user patch name.

| WRITE          |       |
|----------------|-------|
| WRITE TO       |       |
| USER PATCH     | ~     |
| USER PATCH     |       |
| U14            | ~     |
|                |       |
| PATCH NAME     |       |
| NEXTONE CUSTOM |       |
|                |       |
| CANCEL         | WRITE |

**3.** Select the write-destination.

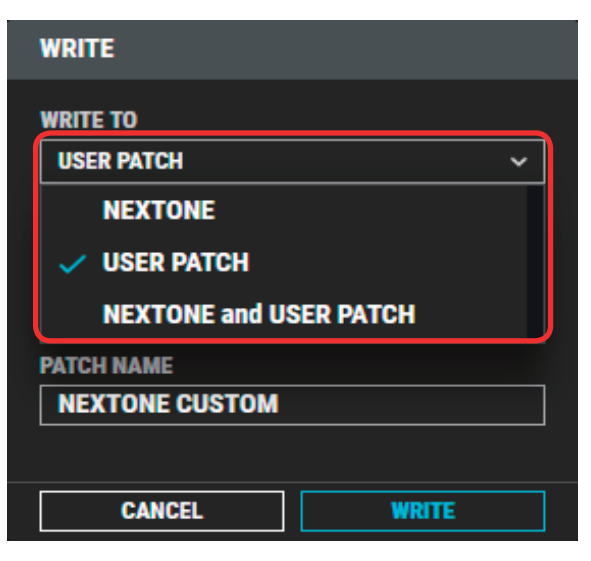

| Destination (write to)    | Explanation                                                                                                    |
|---------------------------|----------------------------------------------------------------------------------------------------|
| NEXTONE                   | The settings that you edited in the editor are written<br>to the unit. To use the written settings, turn on<br>CUSTOM mode for the unit. |
| USER PATCH                | The settings that you edited in the editor are written to a user patch of the PATCH select area (p. 3).                                  |
| NEXTONE and USER<br>PATCH | The settings that you edited in the editor are written<br>to the Nextone unit and to a user patch of the PATCH<br>select area (p. 3).    |

**4.** If you selected "USER PATCH" or "NEXTONE and USER PATCH" as the write-destination, select the write-destination user patch number.

| WRITE          |       |
|----------------|-------|
| WRITE TO       |       |
| USER PATCH     | ~     |
| USER PATCH     |       |
| U14            | ~     |
|                |       |
| PATCH NAME     |       |
| NEXTONE CUSTOM |       |
|                |       |
| CANCEL         | WRITE |

### NOTE

When you save, the user patch of the selected number is overwritten; the original settings cannot be recovered. Select a user patch that you don't mind overwriting.

### 5. Click [WRITE].

The settings of the new patch are saved in the specified destination.

| DBOSS                 |                                                    |      |
|-----------------------|----------------------------------------------------|------|
| PRESET USER           | [U01] NEXTONE CUSTOM                               |      |
|                       | CUSTOM                                             | LEAD |
| U01<br>NEXTONE CUSTOM | U BOOST                                            |      |
| U02<br>6V6 TWEED      | TYPE CLEAN BOOST ~                                 |      |
| U03<br>BLACK P 6V6    |                                                    |      |
| U04<br>CLEAN TWIN     |                                                    |      |
|                       | BOOSTER GAIN BOOSTER LEVEL COMP SUSTAIN COMP LEVEL |      |
| U06                   | (U) TONE                                           |      |

### MEMO

If you want to discard the settings and return to the factory-set settings, click the [INITIALIZE] button located in the upper right of the screen.

| Altic 1     Marchine     Marchine     Marchi                                                                                                    | 0 BOSS                  |                                                    |                 |                                   | INITIALIZE                |
|----------------------------------------------------------------------------------------------------|-------------------------|----------------------------------------------------|-----------------|-----------------------------------|---------------------------|
| Normal     Obdit     Total     Dodd     Dodd     Normal       Normal     Normal     Normal     Normal     Normal     Normal     Normal       Normal     Normal     Normal     Normal     Normal     Normal     Normal       Normal     Normal     Normal     Normal     Normal     Normal     Normal       Normal     Normal     Normal     Normal     Normal     Normal       Normal     Normal     Normal     Normal     Normal     Normal       Normal     Normal     Normal     Normal     Normal     Normal       Normal     Normal     Normal     Normal     Normal     Normal       Normal     Normal     Normal     Normal     Normal     Normal       Normal     Normal     Normal     Normal     Normal     Normal       Normal     Normal     Normal     Normal     Normal     Normal       Normal     Normal     Normal     Normal     Normal     Normal       Normal     Normal     Normal     Normal     Normal     Normal       Normal     Normal     Normal     Normal     Normal     Normal       Normal     Normal     Normal     Normal     Norma                                                                                                    | PRESET USER             | (NEXTONE) NEXTONE CUSTON                           | CLEAN           |                                   | PRE AMP POWER AMP EFFECTS |
| With Hall     Image: Control of the sector of the sector of                                                                                                    | NEXTONE                 | () BOOST                                           | U TONE          | EQUALIZER TYPE                    | () NS                     |
| Mi Yanga<br>Mi Karan<br>Mi Karan<br>Mi Kar | NEXTONE CUSTON          | TYPE CLEAN BOOST ~                                 | TYPE BRISKT 1 v | TYPE AMERICAN -                   |                           |
| Martin Martin Ma                                                                                                    | UE2<br>6V5 TWEED<br>UE3 |                                                    |                 |                                   |                           |
| Milester         Description         Description                                                                                                    | UM<br>CLEAN TWIN        | BOOSTER GAM BOOSTER LEVEL COMP SUSTAIN COMP LEVEL  |                 | MID LCEP                          | THRESHELD RELEASE         |
|                                                                                                    | UIS<br>SUPER CLEAN      | PRE AMP IN CH EQ                                   | () PRE          | AMP OUT CH EQ                     |                           |
| Mit cancel         And cancel         And can                                                                                                    | UE7<br>TOP BOOST        | TYPE PARAMETER: V                                  | TIPE PARA       | 6TBC ~                            |                           |
| Marger         Marger         Marger<                                                                                                    | UNI<br>EL34 CRINCH      |                                                    |                 |                                   |                           |
| With High Classes     Ref. 1     Image: Classes     Image: Classes <th>UOD<br/>UK DRIVE</th> <th>LOW GAIN LOW-MID GAIN HIGH-MID GAIN HIGH GAIN</th> <th></th> <th>AN LOW-MD CAIN MICH MD CAIN</th> <th></th>                                                                                                    | UOD<br>UK DRIVE         | LOW GAIN LOW-MID GAIN HIGH-MID GAIN HIGH GAIN      |                 | AN LOW-MD CAIN MICH MD CAIN       |                           |
| With and the second second                                                                                                    | UID<br>TWEED LEAD       |                                                    | 6               | 400 (400)                         | $\bigcirc$                |
|                                                                                                    | UTI<br>MCOERN DRIVE     | (HZ) (HZ) (KHZ) (HZAT)                             | (HD             | (Hz) (Hz)                         | (HAI)                     |
| Image: Control (1)         (1)         (1)         (1)           Image: Control (1)         Image: Control (1)         Image: Control (1)         Image: Control (1)           Image: Control (1)         Image: Control (1)         Image: Control (1)         Image: Control (1)         Image: Control (1)                                                                                                    | U12<br>ELE4 LEAD        | LOW OUT LOW MID THESE MID THESE MID THESE MICH CUT | 1.044           | DUT LON-MO FECO HIGH-MO FECO      | нын сит                   |
| DL LERINDQ MSKNDQ LERINDQ MSKNDQ<br>CUDTY)                                                                                                    |                         | (1)(1)                                             |                 | ( <sup>1</sup> ) ( <sup>1</sup> ) |                           |
|                                                                                                    | U14<br>(EMPTY)          | LOW MID Q HEGH MID Q                               |                 | LOW MED Q HIGH-MED Q              |                           |

| INITIALIZE                                             |                             |
|--------------------------------------------------------|-----------------------------|
| If you select OK, the cu<br>editor will be initialized | urrent setting in the<br>I. |
| CANCEL                                                 | OK                          |

## LIBRARIAN Basic Screen

| DBOSS                      | (<br>           |                  | 1 | NE          | EXTONE         |          |                  |   | INITIALIZE | WRITE |
|----------------------------|-----------------|------------------|---|-------------|----------------|----------|------------------|---|------------|-------|
| PRESET USER                |                 | + CREATE LIVESET | 1 |             | 3              |          |                  |   | 5          | ± 16  |
| NEXTONE<br>NEXTONE CUSTOM2 | <b>pr</b><br>17 | eset v2          | : | Prese<br>12 | et v1          | 6/1<br>8 | 17 gig           |   |            |       |
| NEXTONE CUSTOM :           | 01              | NEXTONE CUSTOM2  |   | 01          | NEXTONE CUSTOM | 01       | NEXTONE CUSTOM   | : |            |       |
|                            | 02              | BRIT LEAD        |   | 02          | 6V6 TWEED      | 02       | SUPER CLEAN      |   |            |       |
| U04                        | 03              | BRIT BOOST       |   | 03          | BLACK P 6V6    | 03       | DIRTY DRIVE      |   |            |       |
| CLEAN TWIN :               | 04              | BRIT COMBO       |   | 04          | CLEAN TWIN     | 04       | AMERICAN COMBO   |   |            |       |
| U05<br>SUPER CLEAN :       | 05              |                  |   | 05          |                |          |                  |   |            |       |
| U06<br>UK CLEAN :          |                 |                  |   |             |                |          |                  |   |            |       |
| U07                        | 06              | SMALL EL84       |   | 06          | UK CLEAN       | 06       | SMALL 6V6        |   |            |       |
|                            | 07              | MODERN EL84      |   | 07          | TOP BOOST      | 07       | AMERICAN CLASSIC |   |            |       |
| EL34 CRUNCH :              | 08              | DIRTY DRIVE EL34 |   | 08          | EL34 CRUNCH    | 08       | DIRTY 6L6        |   |            |       |
| UK DRIVE :                 | 09              | ALTERNATIVE      |   | 09          | UK DRIVE       |          |                  |   |            |       |
| TWEED LEAD                 | 10              | DIRTY DRIVE      |   | 10          | TWEED LEAD     |          |                  |   |            |       |
| MODERN DRIVE :             | 11              | SMALL 6V6        |   | 11          | MODERN DRIVE   |          |                  |   |            |       |
| EL84 LEAD :                | 12              | AMERICAN COMBO   |   | 12          | EL84 LEAD      |          |                  |   |            |       |
| NEXTONE CUSTOM2 :          | 13              | AMERICAN 6V6     |   |             |                |          |                  |   |            |       |
| U14<br>BRIT LEAD :         |                 |                  |   |             |                |          |                  |   |            |       |
| U15<br>BRIT BOOST :        |                 |                  |   |             |                |          |                  |   |            |       |
| U16<br>BRIT COMBO          | 15              |                  |   |             |                |          |                  |   |            |       |
| U17                        | 16              | DIRTY 6L6        |   |             |                |          |                  |   |            |       |
| BRIT COMBÓ E               | 17              | DIRTY BOOST      |   |             |                |          |                  |   |            |       |
| SMALL EL84                 |                 |                  |   |             |                |          |                  |   |            |       |
| U19<br>MODERN EL84 :       |                 |                  |   |             |                |          |                  |   |            |       |

### 1. [CREATE LIVESET] button

Press this button to create a new empty liveset.

### 2. Liveset name

Shows the name of the liveset and the number of patches.

### **3.** Liveset name edit button

Click this to edit the name of the liveset. You can click the trash can symbol to delete the liveset.

### **4.** PATCH name edit button

Click this to edit the name of the patch. You can click the trash can symbol to delete the patch.

### 5. [Import] button

This lets you import all of the Nextone unit's patches into the LIBRARIAN, or import a LIBRARIAN file from your computer into the LIBRARIAN.

### 6. [Export] button

This lets you export a liveset to the Nextone unit, or export a liveset and save it on your computer.

### 7. PATCH name edit button

Click this to edit the name of the patch. You can click the trash can symbol to delete the patch.

# Importing All the Nextone's User Patches into the LIBRARIAN (Import From USER PATCHES)

Here's how you can import all of the Nextone's user patches into the LIBRARIAN.

All user patches are saved as a liveset.

**1.** In Nextone Editor screen, click the [LIBRARIAN] button.

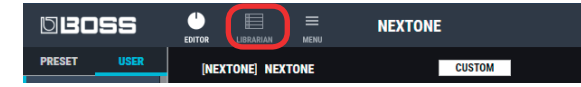

2. At the top of the Nextone Editor screen, click the [Import] button.

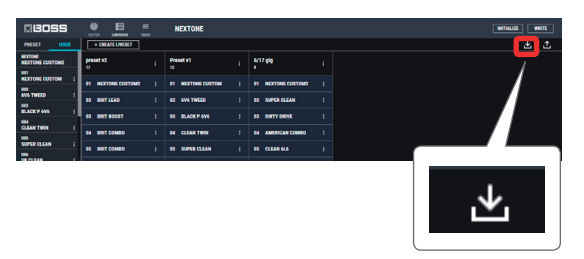

**3.** Click the [USER PATCHES] button.

| IMPORT FROM  |        |
|--------------|--------|
| USER PATCHES | FILE   |
|              | CANCEL |

The CREATE LIVESET screen appears.

| CREATE LIVESET |    |
|----------------|----|
| LIVESET NAME   |    |
|                |    |
|                |    |
| CANCEL         | ОК |

### 4. Enter the liveset name, and click the [OK] button.

Import begins. If you decide to cancel during the operation, click the [CANCEL] button.

It will take some time to import all of the Nextone's user patches. When import is finished, the message "Completed." appears. 5. Click the [OK] button.

The user patches are saved as a liveset in the LIBRARIAN.

| BOSS            | <u> </u>            | NEXTONE                                                     | TTRM ZZLIWTH |
|-----------------|---------------------|-------------------------------------------------------------|--------------|
| PRESET USER     | + CHEATE LIVESET    |                                                             | 土土           |
| NEXTONE CUSTOM2 | Hextone Backup Data | preset v2 ; Preset v1 ; 6/17 glg ;                          |              |
| NEXTONE CUSTOM  | D1 NEXTONE CUSTOM   | DI NEXTONE CUSTOM2   DI NEXTONE CUSTOM   DI NEXTONE CUSTOM2 |              |
| WE THELD        | E2 6V6 THESED :     | ED BRITLEAD ; ED GVG TWEED ; ED SUPER CLEAN ;               |              |
| BLACK P 6V6     | D BLACKPON I        | ED BRIT BOOST : ED BLACK P 6V6 : ED DRITY DRIVE :           |              |
| CLEAN TWIN      | D4 CLEAN THEN :     | E4 BRIT COMEO ; E4 CLEAN TWIN ; E4 AMERICAN COMEO ;         |              |
| SUPER CLEAN     | IN SPECIAL I        | M 1077 COMID: 1 M 10972 CILIN 1 M CILIN HA 1                |              |
| UK CLEAN        |                     |                                                             |              |
| UET TOP BOOST   | a occuar            | IS SMALLILLA I IS OKCLUAR I IS SMALLING I                   |              |
|                 | 87 TOP BOOST        | 87 MODERN KLRA ( 87 TOP BOOST ( 87 AMERICAN CLASSIC )       |              |
| EL34 CRUNCH     | DE ELDA CRUNCH E    | OR DIRTY DRIVE BL34 I OR BL34 CRIMCH I OR DIRTY RLA I       |              |
| UKDENE          | DO UKORIVE I        | DO ALTERNATIVE ; DO UK DRIVE ;                              |              |
| THEED LEAD      | 10 THEED LEAD :     | 10 DIRTY DRIVE ; 10 THEED LEAD ;                            |              |
| MODERN DRIVE    |                     |                                                             |              |
| UT BALLAD       | in association i    |                                                             |              |
| vu .            | 12 ELEK LEAD        | 12 AMERICAN COMBO   12 BLB4 LEAD                            |              |
| VIA UNA         | 13 NEXTONE CUSTOM2  | 13 AMERICAN WYS I                                           |              |
| BRITLEAD        |                     |                                                             |              |

# ExportingaLIBRARIANLivesettotheNextone (EXPORT TO USER PATCHES)

Here's how a liveset that you saved can be restored to the user patch.

1. At the top of the Nextone Editor screen, click the [Export] button.

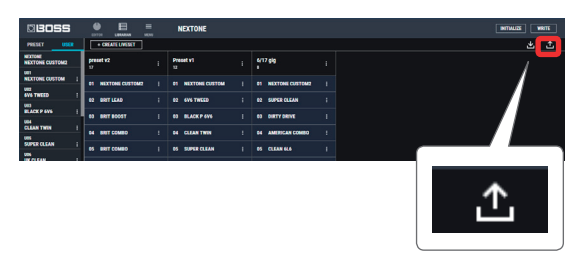

2. From SELECT LIVESET, select the liveset that you want to export.

| EXPORT TO       |          |   |
|-----------------|----------|---|
| SELECT LIVESET: |          |   |
|                 |          | ~ |
|                 | <b>←</b> |   |
| USER PATCHES    | FILE     |   |
|                 | CANCEL   |   |

### 3. Click the [USER PATCHES] button.

Export begins. If you decide to cancel during the operation, click the [CANCEL] button.

When export is finished, the message "Completed." appears.

### 4. Click the [OK] button.

The selected liveset is written back into the Nextone.

## Writing a Patch into a User Patch or the Nextone

Here's how you can select a patch from a saved liveset, and write it back into a user patch or the Nextone.

1. Drag and drop the patch that you want to write onto the desired Nextone user patch number or onto "Nextone" in the top line.

### NOTE

When you drop the patch, the user patch of the selected number or the CUSTOM mode of the Nextone unit is overwritten, and cannot be returned to its previous settings. Select a user patch that you don't mind overwriting.

In this example, drag and drop the patch "U01-1 PREMIUM DRIVE" onto "U01-3 THE POWER OF MDP."

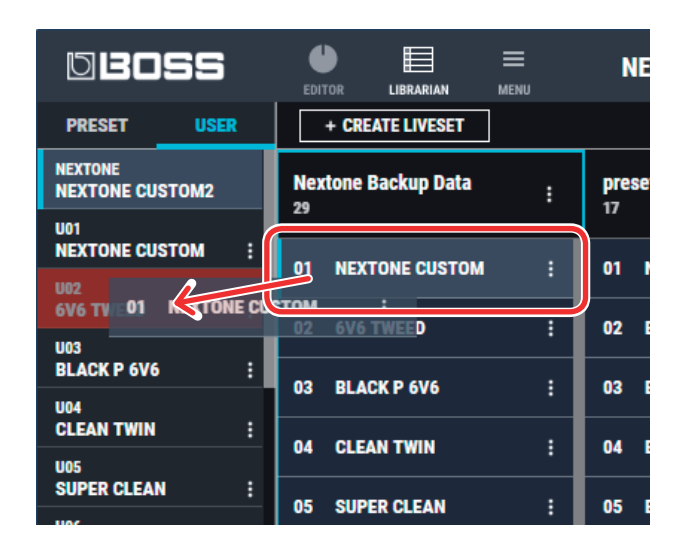

On the Nextone, select user patch "U01-3" and you'll be able to use the restored patch.

### MEMO

You can also select multiple patches as described in "Selecting multiple patches" (p. 10).

# Saving a Liveset to a Computer (EXPORT TO FILE)

A liveset that you backed up can be exported to your computer (Export).

- 1. At the top of the Nextone Editor screen, click the [Export] button.
- 2. From SELECT LIVESET, select the liveset that you want to export.
- **3. Click the [FILE] button.** The "Save As" dialog box appears.
- Enter a name and save-destination, and click the [Save] button.

A liveset file (.tsl) is created at the save-destination.

### Ways to use an exported liveset

- Use a USB flash drive to copy the liveset to a different computer.
- Sent the liveset via email to another Nextone user.

# Importing a Liveset from a Computer into the LIBRARIAN (IMPORT FROM FILE)

Alivesetthatyouexported to a computer can be imported into a Nextone Editor library (Import).

1. At the top of the Nextone Editor screen, click the [Import] button.

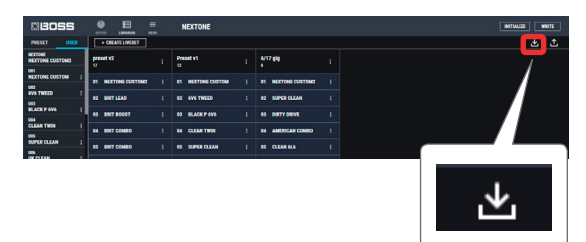

**2.** Click the [FILE] button.

The "Open" dialog box appears.

**3.** Select the liveset file (extension: .tsl) that you want to import into the library, and click the [Open] button. The liveset is imported into the LIBRARIAN.

## Creating an Original Liveset

You can collect your favorite patches to create an original liveset.

1. At the top of the Nextone Editor screen, click the [CREATE LIVESET] button.

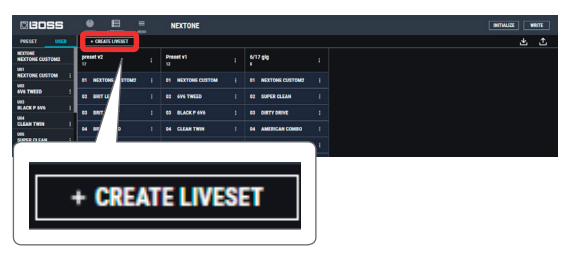

2. Input a name for the liveset.

| CREATE LIVESET |  |  |  |
|----------------|--|--|--|
| LIVESET NAME   |  |  |  |
|                |  |  |  |
|                |  |  |  |
| CANCEL         |  |  |  |

### 3. Click the [OK] button.

An empty liveset containing no patches is created.

| BOSS                       |                  | NEXTONE             |                    |                   |                     | TRIV ZELLIVITIE |
|----------------------------|------------------|---------------------|--------------------|-------------------|---------------------|-----------------|
| PRESET USER                | + CREATE LIVESET |                     |                    |                   |                     | ± ±             |
| NEXTONE<br>NEXTONE CUSTOM2 | New Liveset      | Nextone Backup Data | preset v2          | Preset v1         | Nextone Dackup Data |                 |
| NEXTONE CUSTOM             |                  |                     |                    |                   |                     |                 |
| -                          |                  | Of NEXTONE CUSTOM   | 01 NEXTONE CUSTOM2 | Of NEXTONE CUSTOM | 01 NEXTONE CUSTOM2  |                 |
| SVS THEED !                |                  |                     | -                  | 43 (04 THETE) 1   |                     |                 |
|                            |                  |                     | ••• ••••• •••      |                   | er over terne       |                 |
| BLACK P 6V6 1              |                  | DI BLACK P 6V6 1    | 63 BRIT BOOST 1    | 03 BLACK P 6V6 1  | 63 DIRTY DRIVE      |                 |
| UNA CONTRACTOR OF          |                  |                     |                    |                   |                     |                 |
|                            |                  | D4 CLEAN THIN :     | D4 BRT COMBO I     | D4 CLEAN TWIN 1   | 64 AMERICAN COMISO  | 1               |
| SUPER CLEAN                |                  |                     |                    |                   |                     |                 |
| 101                        |                  | OS SUPERCLEAN       | es BRTCOMBO I      | OS SUPER CLEAN    | 65 CLEAN 6L6        |                 |
|                            |                  |                     |                    |                   |                     |                 |

4. From the patch list at the left of the Nextone Editor screen, drag and drop your favorite patches into the new liveset.

| 030SS                      |     |                  | NEXTONE             |                   |                  |                      | NTRUES WRITE |
|----------------------------|-----|------------------|---------------------|-------------------|------------------|----------------------|--------------|
| PRESET USE                 |     | + CREATE LIVESET |                     |                   |                  |                      | 土 土          |
| NEXTONE<br>NEXTONE CUSTOM2 |     | New Liveset      | Nextone Dackup Data | preset v2 ;       | Preset v1        | Nextone Dackup Data  |              |
| NEXTONE CUSTOM             | 1   | - NEXTONE        |                     |                   |                  |                      |              |
| ANA THEFT                  | . 1 | MEXTONE CUSTOM2  |                     |                   |                  |                      |              |
|                            | -   |                  | E2 EVE TWEED        | E2 BRITLEAD       | E2 EVE TWEED     | 02 SUPER CLEAN       |              |
| BLACK P 6V6                | 1   | l                | 13 ILACK P 4V1 1    | 43 BHT 80057 1    | 10 BLACK P 4W1 1 | a pervoeve i         |              |
| UD4<br>CLEAN TWO           |     |                  |                     |                   |                  |                      |              |
| 105                        |     |                  | D4 CLEAN TWIN 1     | D4 BRIT COMBO 1   | 04 CLEAN THEN    | 04 AMERICAN COMIDO 1 |              |
| SUPER CLEAN                |     |                  | 15 1000 (1 CM )     | AS 8817 (19480) 1 |                  | -                    |              |
| 906                        |     |                  |                     |                   |                  |                      |              |

The selected patches are registered in the new liveset.

### MEMO

- A maximum of 120 patches can be registered in one liveset. If inserting patches would cause the liveset to exceed 120 patches, the patches that exceed 120 are not inserted (a message is displayed).
- Patches that are registered in another liveset can also be dragged and dropped into the new liveset.
- You can drag and drop the patches in the liveset to change their order.
- Nextone Editor lets you create up to 30 livesets. If you want to create and save more than 30 livesets, use the EXPORT TO FILE function to save existing livesets on your computer.

## **Copying Patches**

Here's how to copy a patch to another liveset or to a user patch.

### **1.** Click the patch that you want to copy.

### MEMO

You can also select and copy multiple patches as described in "Selecting multiple patches" (p. 10).

### Drag and drop the selected patches onto the desired copydestination.

### NOTE

When you drop the patches, they are overwritten onto the patches of the selected red area, and the original settings cannot be recovered. Select patches that you don't mind overwriting.

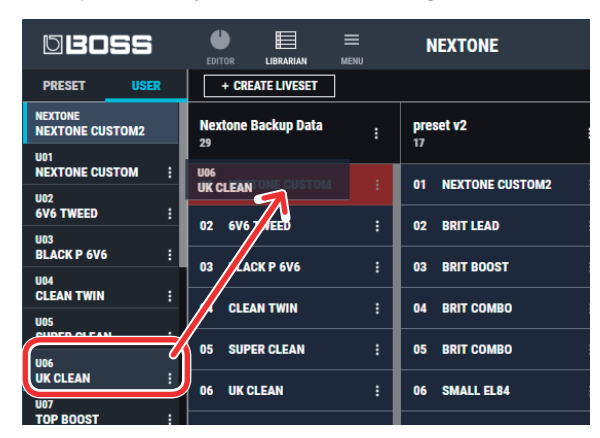

### MEMO

• If you select non-consecutive patches and copy them, they are copied as successive patches.

| DBOSS                      |                                | =<br>ENU | NEXTONE            |
|----------------------------|--------------------------------|----------|--------------------|
| PRESET USER                | + CREATE LIVESET               |          |                    |
| NEXTONE<br>NEXTONE CUSTOM2 | Nextone Backup Data            | ÷        | preset v2<br>17    |
| NEXTONE CUSTOM             | 01 N NEXTONE<br>NEXTONE CUSTON | 12       | 01 NEXTONE CUSTOM2 |
| 6V6 TWEED 1                | 02 U02<br>6V6 TWEED            |          | 02 BRIT LEAD       |
| BLACK P 6V6                | 03 U04<br>CLEAN TWIN           |          | 03 BRIT BOOST      |
| CLEAN TWIN                 | 04 CLEAN TWIN                  | :        | 04 BRIT COMBO      |
| SUPER CLEAN                |                                |          | AF BRIT COMBO      |

- A maximum of 120 patches can be registered in one liveset. If inserting patches would cause the liveset to exceed 120 patches, the patches that exceed 120 are not inserted (a message is displayed).
- Patches that are registered in a liveset can be copied to your own liveset or to a new liveset.

### Selecting multiple patches

By using your computer's mouse and keyboard together, you can select multiple patches.

### Selecting a range of patches

Here's how to select a range of consecutive patches.

- 1. Click the first patch that you want to select.
- 2. While holding down your computer keyboard's [Shift] key, click the last patch that you want to select.

The first through last patches that you click are selected.

### Selecting patches individually

Here's how to select just the individual patches that you click.

1. While holding down your computer keyboard's [Ctrl] key, click a patch that you want to select.

The patch you click is selected. The selected patch is highlighted.

### Mac OS users

While holding down your computer keyboard's [command] key, click a patch that you want to select.

#### 2. If you want to select other patches, repeat step 1.

If you hold down the [Ctrl] key and click a selected (highlighted) patch once again, the selection is cleared (that patch is no longer highlighted).

## The difference between operations when selecting and copying multiple patches

When you drag and drop the selected patches, the copy result will differ depending on your mouse operation.

### Drag and drop when a red area is shown at the copydestination (overwrite copy)

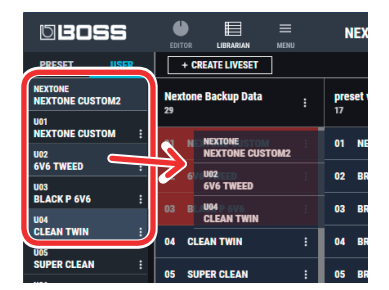

The patches are copied to the area indicated by the red color.

### Drag and drop between copy-destination patches (insert)

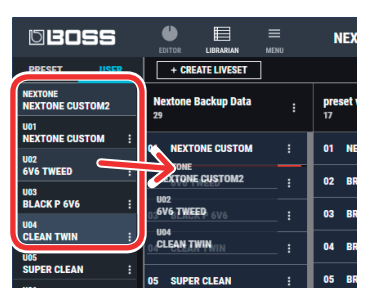

The patches are inserted at the position of the red line. Subsequent patches are moved backward.

## **Moving Patches**

Here's how to move a patch to another liveset or to an Nextone patch. When you move a patch, it disappears from its previous location.

### 1. Click the patch that you want to move.

### MEMO

You can also select and move multiple patches as described in "Selecting multiple patches" (p. 10).

 While holding down your computer keyboard's [Alt] key, drag and drop the selected patch to the desired copydestination.

### Mac OS users

While holding down your computer keyboard's [option] key, drag and drop.

## **Deleting Patches**

Here's how to delete an unwanted patch.

### 1. Click the patch that you want to delete.

### MEMO

You can also select and delete multiple patches as described in "Selecting multiple patches" (p. 10).

### 2. Press your computer keyboard's [Delete] key.

The "DELETE PATCH" message appears.

| DELETE PATCH               |
|----------------------------|
| The Patch will be deleted. |
|                            |
| CANCEL                     |

### NOTE

Deleted patches cannot be recovered. If you decide not to delete, click the [CANCEL] button.

### 3. Click the [OK] button.

The selected patches are deleted.

## Editing a Liveset Name

1. Click the []] button located at the right of the name of the liveset that you want to edit.

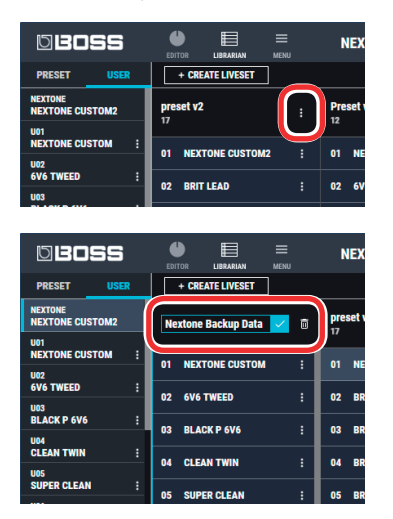

## **Rearranging Livesets**

Here's how to rearrange the livesets that are displayed.

1. Click the liveset that you want to rearrange.

### 2. Drag and drop the liveset name.

The liveset moves to the position indicated by the red line.

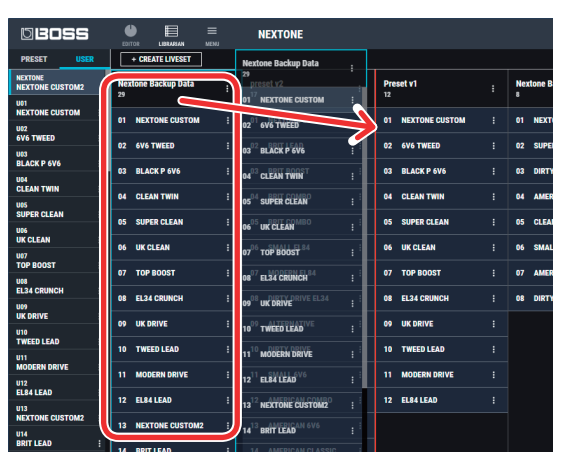

## **Deleting a Liveset**

Here's how to delete a liveset that you no longer need.

1. Click the **I** button located at the right of the name of the liveset that you want to delete.

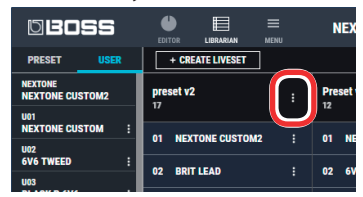

### 2. Click the 🔟 button.

The "Delete liveset" message appears.

| DELETE LIVESET               |  |  |  |
|------------------------------|--|--|--|
| The Liveset will be deleted. |  |  |  |
|                              |  |  |  |
| CANCEL                       |  |  |  |

### NOTE

The deleted liveset cannot be recovered. If you decide to cancel without deleting, click the [CANCEL] button.

### 3. Click the [OK] button.

The selected liveset is deleted.

# Editing Global Settings for the Nextone (MENU)

To edit global settings for the entire Nextone, press the [MENU] button located in the upper left of the editor screen.

For details on each setting item, refer to "MENU (GLOBAL SETTING)" (p. 18) of the following chapter, "Parameter List."

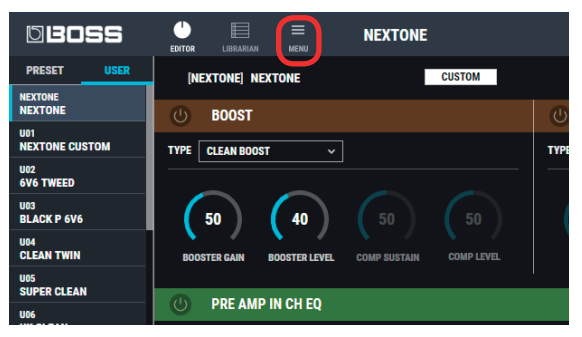

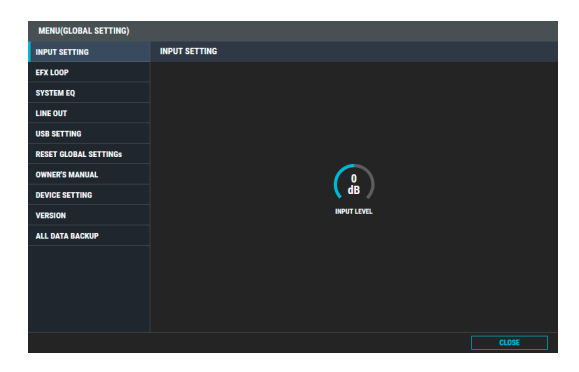

# Saving All GT-1000 Settings to the Computer (ALL DATA BACKUP)

Here's how all data saved in the Nextone can be backed-up to the computer.

- 1. At the top of the Nextone Editor screen, click the [MENU] button.
- 2. Click [ALL DATA BACKUP].

The ALL DATA BACKUP screen appears.

3. Click the [TO FILE] button.

| MENU(GLOBAL SETTING)  |                 |
|-----------------------|-----------------|
| INPUT SETTING         | ALL DATA BACKUP |
| EFX LOOP              | ВАСКИР          |
| SYSTEM EQ             |                 |
| LINE OUT              |                 |
| USB SETTING           |                 |
| RESET GLOBAL SETTINGS |                 |
| OWNER'S MANUAL        | TO FILE         |
| DEVICE SETTING        |                 |
| VERSION               | RESTORE         |
| ALL DATA BACKUP       |                 |
|                       |                 |

The "Save As" dialog box appears.

4. Input a name and save-destination, and click the [Save] button.

Export begins. It will take some time for all data to be exported. When the operation is finished, the message "Completed." appears.

5. Click the [OK] button.

An all data file (.alb file) is created in the save-destination.

# Restoring an All Data File from the Computer to the GT-1000 (ALL DATA RESTORE)

Here's how an all data file previously saved on the computer can be restored to the Nextone.

### NOTE

When you restore, all data is overwritten, and cannot be returned to its previous settings.

1. At the top of the Nextone Editor screen, click the [MENU] button.

### **2.** Click [ALL DATA BACKUP].

The ALL DATA BACKUP screen appears.

### **3.** Click the [FROM FILE] button.

| MENU(GLOBAL SETTING)  |                 |
|-----------------------|-----------------|
| INPUT SETTING         | ALL DATA BACKUP |
| EFX LOOP              | ВАСКИР          |
| SYSTEM EQ             |                 |
| LINE OUT              |                 |
| USB SETTING           |                 |
| RESET GLOBAL SETTINGS |                 |
| OWNER'S MANUAL        | IO PILE         |
| DEVICE SETTING        |                 |
| VERSION               | RESTORE         |
| ALL DATA BACKUP       | FROM FILE       |

The "Open" dialog box appears.

**4.** Select the all data file (extension: .alb) that you want to restore, and click the [Open] button.

Import begins.

Since all data is being imported, this will take some time. When the operation is finished, the message "Completed." appears.

### 5. Click the [OK] button.

All data is restored to the Nextone.

## Parameter List

## PRE AMP

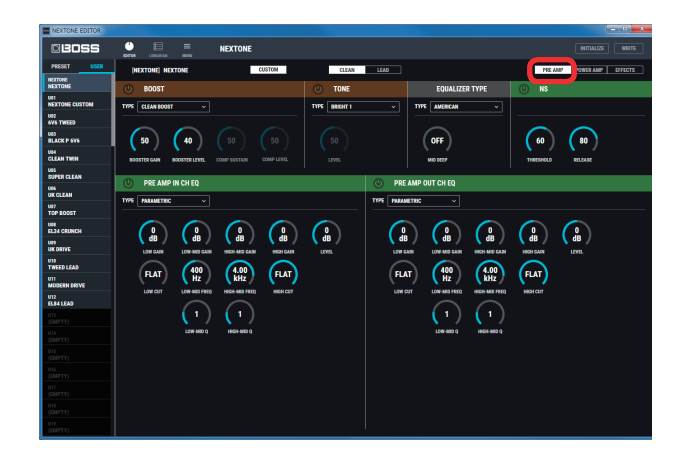

## BOOST

Here you can edit details of the Nextone's BOOST.

| Parameter     | Value         | Explanation                                                                                               |  |  |
|---------------|---------------|----------------------------------------------------------------------------------------------------|--|--|
| ON/OFF        | OFF, ON       | Turns this effect on/off.                                                                                 |  |  |
|               | CLEAN BOOST   | Produces a clean tone that has punch.                                                                     |  |  |
|               | MID BOOST     | A booster with unique characteristics in the midrange. Produces sound suitable for solos.                 |  |  |
|               | TREBLE BOOST  | A booster that has bright characteristics.                                                                |  |  |
|               | CLASSIC DRIVE | A natural drive sound.                                                                                    |  |  |
|               | METAL DRIVE   | This is distortion sound that is ideal for performances of heavy riffs.                                   |  |  |
| 71/05         | VINTAGE BOOST | A weighty drive sound.                                                                                    |  |  |
| TYPE          | OCT BOOST     | A fuzz sound with rich harmonic content.                                                                  |  |  |
|               | BLUES DRIVE   | This produces distortion that faithfully reproduces the nuances of picking.                               |  |  |
|               | OVER DRIVE    | This produces sweet, mild distortion.                                                                     |  |  |
|               | DISTORTION    | This gives a basic, traditional distortion sound.                                                         |  |  |
|               | COMP          | This is an effect that produces a long sustain<br>by evening out the volume level of the input<br>signal. |  |  |
| BOOSTER GAIN  | 0–120         | Adjusts the gain.                                                                                         |  |  |
| BOOSTER LEVEL | 0–100         | Adjusts the volume                                                                                        |  |  |
|               | 0–100         | Adjusts the range (time) over which low-                                                                  |  |  |
| COMP SUSTAIN  |               | level signals are boosted. Larger values will                                                             |  |  |
|               | 0_100         | Adjusts the volume                                                                                        |  |  |
| CONT LEVEL    | 0-100         | Aujusts the volume.                                                                                       |  |  |

## TONE

Here you can edit details of the Nextone's TONE.

| Parameter    | Value    | Explanation                                                                              |
|--------------|----------|------------------------------------------------------------------------------------------|
| ON/OFF       | OFF, ON  | Turns this effect on/off.                                                                |
|              | BRIGHT 1 | Make the mid- and high-frequency ranges sparkle, producing a crisp sound.                |
| TYPE (CLEAN) | BRIGHT 2 | * If you choose BRIGHT 2, you can use the LEVEL dial to adjust the depth of the setting. |
|              | FAT 1    | Produce a fat tone.                                                                      |
| TYPE (LEAD)  | FAT 2    | * If you choose FAT 2, you can use the LEVEL dial to adjust the depth of the setting.    |
| I EVEL       | 0-100    | Adjusts the depth of the setting.                                                        |
|              | 0 100    | * Only when TYPE is BRIGHT 2 or FAT 2.                                                   |

## **EQUALIZER TYPE**

Here you can specify the type of the unit's top panel EQUALIZER ([BASS] / [MIDDLE] / [TREBLE] knobs).

| Parameter | Value      | Explanation                                                       |  |
|-----------|------------|-------------------------------------------------------------------|--|
|           | AMERICAN   | Amorisan tuna                                                     |  |
| ТҮРЕ      | AMERICAN 2 | American type.                                                    |  |
|           | BRITISH    | British type.                                                     |  |
|           | BRITISH 2  |                                                                   |  |
| MID DEEP  | OFF, ON    | Turning this on increases the amount of cut for the middle range. |  |

## NS

This effect reduces the noise and hum picked up by guitar pickups.

| Parameter | Value   | Explanation                                                                                                    |
|-----------|---------|----------------------------------------------------------------------------------------------------|
| ON/OFF    | OFF, ON | Turns this effect on/off.                                                                                                    |
| THRESHOLD | 0–100   | Adjust this parameter as appropriate for the<br>volume of the noise. If the noise level is high, a<br>higher setting is appropriate. If the noise level<br>is low, a lower setting is appropriate. Adjust this<br>value until the decay of the guitar sound is as<br>natural as possible. |
|           |         | <ul> <li>High settings for the threshold parameter<br/>may result in there being no sound when<br/>you play with your guitar volume turned<br/>down.</li> </ul>                                                                                                    |
| RELEASE   | 0–100   | Adjusts the time from when the noise<br>suppressor begins to function until the noise<br>level reaches "0."                                                                                                    |

## PREAMP IN CH EQ/PREAMP OUT CH EQ

Here you can adjust the tonal character of the CLEAN and LEAD channels.

### PARAMETRIC

You can make adjustments for four frequency regions.

| Parameter     | Value                     | Explanation                                                                                                    |
|---------------|---------------------------|----------------------------------------------------------------------------------------------------|
| ON/OFF        | OFF, ON                   | Turns this effect on/off.                                                                                                    |
| LOW CUT       | FLAT, 20 Hz–800 Hz        | Sets the frequency at which the low<br>cut filter begins to take effect. When<br>"Flat" is selected, the low cut filter will<br>have no effect.   |
| LOW GAIN      | -20-+20 dB                | Adjusts the low frequency range tone.                                                                                                    |
| LOW-MID FREQ  | 20 Hz–10.0 kHz            | Specifies the center of the frequency<br>range that will be adjusted by the<br>LOW-MID GAIN.                                                      |
| LOW-MID Q     | 0.5–16                    | Adjusts the width of the area affected<br>by the EQ centered at the LOW-MID<br>FREQ. Higher values will narrow the<br>area.                       |
| LOW-MID GAIN  | -20-+20 dB                | Adjusts the low-middle frequency range tone.                                                                                                    |
| HIGH-MID FREQ | 20 Hz–10.0 kHz            | Specifies the center of the frequency<br>range that will be adjusted by the<br>HIGH-MID GAIN.                                                     |
| HIGH-MID Q    | 0.5–16                    | Adjusts the width of the area affected<br>by the EQ centered at the HIGH-MID<br>FREQ. Higher values will narrow the<br>area.                      |
| HIGH-MID GAIN | -20-+20 dB                | Adjusts the high-middle frequency range tone.                                                                                                    |
| HIGH GAIN     | -20-+20 dB                | Adjusts the high frequency range tone.                                                                                                    |
| HIGH CUT      | 630 Hz–<br>12.5 kHz, FLAT | Sets the frequency at which the high<br>cut filter begins to take effect. When<br>"FLAT" is selected, the high cut filter<br>will have no effect. |

### **Parameter List**

| Parameter | Value      | Explanation                                        |
|-----------|------------|----------------------------------------------------|
| LEVEL     | -20-+20 dB | Adjusts the overall volume level of the equalizer. |

### GRAPHIC

You can make adjustments for ten frequency regions.

| Parameter | Value     | Explanation                                        |
|-----------|-----------|----------------------------------------------------|
| 31Hz      |           |                                                    |
| 62Hz      |           | Adjust the volume of each frequency band.          |
| 125Hz     |           |                                                    |
| 250 Hz    |           |                                                    |
| 500 Hz    | -12_+12dB |                                                    |
| 1 kHz     | -12-+12UD |                                                    |
| 2 kHz     | -         |                                                    |
| 4 kHz     |           |                                                    |
| 8 kHz     |           |                                                    |
| 16 kHz    |           |                                                    |
| LEVEL     | -12-+12dB | Adjusts the overall volume level of the equalizer. |

## POWER AMP

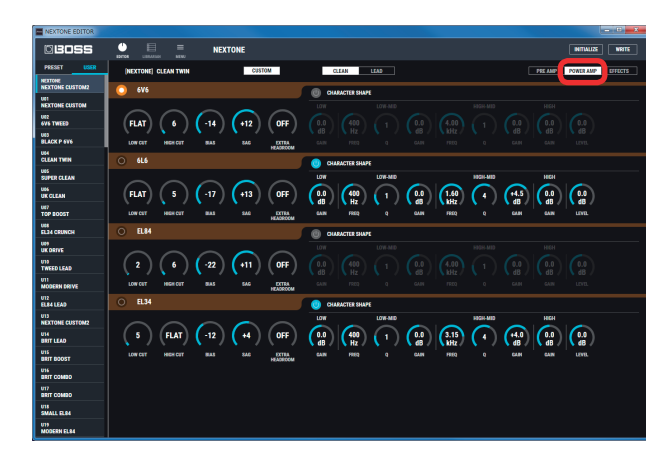

| Parameter         | Value       | Explanation                                                                                                    |
|-------------------|-------------|----------------------------------------------------------------------------------------------------|
| LOW CUT           | FLAT, 0–100 | Adjust the effect of the low cut filter. When<br>"Flat" is selected, the low cut filter will have no<br>effect.                                                                                                    |
| HIGH CUT          | FLAT, 0–100 | Adjust the effect of the high cut filter. When<br>"FLAT" is selected, the high cut filter will have<br>no effect.                                                                                                    |
|                   |             | This parameter determines the operating point of the vacuum tube.                                                                                                    |
| BIAS              | -50-+50     | Lowering this setting produces class B<br>operation, creating aggressive distortion with<br>a sense of speed. Raising this setting produces<br>class A operation, creating smooth sustain with<br>crispness and clarity.                                                                                                    |
| SAG               | -50-+50     | This parameter adjusts the power supply's<br>driving capability.<br>Lowering the this setting causes the voltage<br>to decrease according to the signal that is<br>being input, producing a distinctive sense of<br>compression. Raising this setting minimizes<br>any voltage decrease related to the input<br>signal, producing a solid sound. |
| EXTRA<br>HEADROOM | OFF, ON     | Turning this on lets you obtain even more<br>dynamic response.<br>* Only when POWER CONTROL is set to MAX.                                                                                                    |

## **CHARACTER SHAPE**

| Parameter     | Value          | Explanation                                                                                                    |
|---------------|----------------|----------------------------------------------------------------------------------------------------|
| ON/OFF        | OFF, ON        | Turns this effect on/off.                                                                                                    |
| LOW GAIN      | -20-+20 dB     | Adjusts the low frequency range tone.                                                                                        |
| LOW-MID FREQ  | 20 Hz–10.0 kHz | Specifies the center of the frequency<br>range that will be adjusted by the<br>LOW-MID GAIN.                                 |
| LOW-MID Q     | 0.5–16         | Adjusts the width of the area affected<br>by the EQ centered at the LOW-MID<br>FREQ. Higher values will narrow the<br>area.  |
| LOW-MID GAIN  | -20-+20 dB     | Adjusts the low-middle frequency range tone.                                                                                 |
| HIGH-MID FREQ | 20 Hz–10.0 kHz | Specifies the center of the frequency range that will be adjusted by the HIGH-MID GAIN.                                      |
| HIGH-MID Q    | 0.5–16         | Adjusts the width of the area affected<br>by the EQ centered at the HIGH-MID<br>FREQ. Higher values will narrow the<br>area. |
| HIGH-MID GAIN | -20-+20 dB     | Adjusts the high-middle frequency range tone.                                                                                |
| HIGH GAIN     | -20-+20 dB     | Adjusts the high frequency range tone.                                                                                       |
| LEVEL         | -20-+20 dB     | Adjusts the overall volume level of the equalizer.                                                                           |

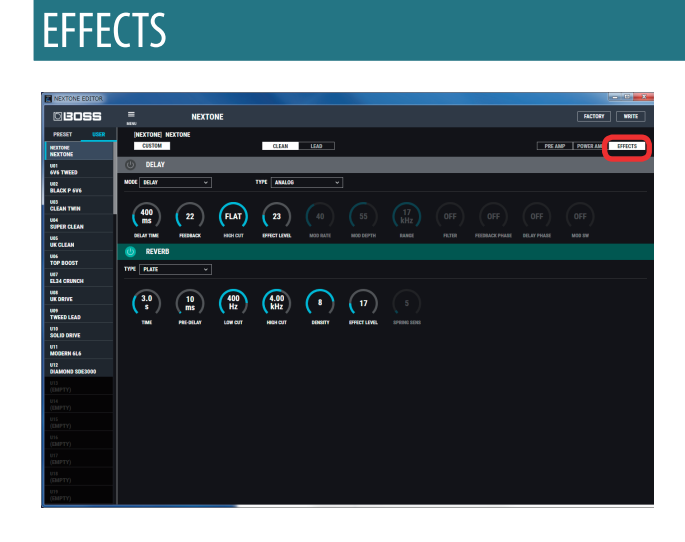

## DELAY

Here you can adjust the delay or tremolo.

### **MODE: DELAY**

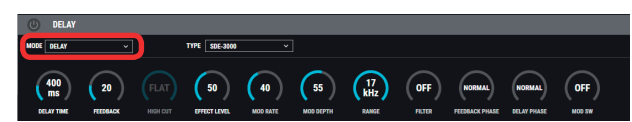

| Parameter         | Value                    | Explanation                                                                                                    |
|-------------------|--------------------------|----------------------------------------------------------------------------------------------------|
| ON/OFF            | OFF, ON                  | Turns this effect on/off.                                                                                                    |
|                   | SDE-3000                 | This models the sound of the Roland SDE-3000.                                                                                                    |
| TYPE              | ANALOG                   | This gives a mild analog delay sound.                                                                                                    |
|                   | ТАРЕ ЕСНО                | This setting provides the characteristic wavering sound of the tape echo.                                                                                                    |
| DELAY TIME        | 1 ms-2000 ms             | Adjusts the delay time.                                                                                                    |
| FEEDBACK          | 0–100                    | Adjusts the volume that is returned to the input. A higher value will increase the number of the delay repeats.                                                                              |
| HIGH CUT          | 630 Hz–12.5 kHz,<br>FLAT | This sets the frequency at which the high<br>cut filter begins to take effect. When "FLAT"<br>is selected, the high cut filter will have no<br>effect.<br>* Only when TYPE is ANALOG or TAPE |
| FFFFCTIFVFI       | 0_120                    | Adjusts the volume of the delay sound                                                                                                    |
| MOD RATE          | 0-100                    | Adjusts the modulation rate of the delay sound.                                                                                                    |
|                   |                          | * Only when TYPE is SDE-3000.                                                                                                    |
| MOD DEPTH         | 0–100                    | Adjusts the modulation depth of the delay sound.                                                                                                    |
|                   |                          | * Only when TYPE is SDE-3000.                                                                                                    |
| RANGE             | 8 kHz, 17 kHz            | Models the way in which the SDE-3000's frequency response is affected by the delay range.                                                                                                    |
|                   |                          | * Only when TYPE is SDE-3000.                                                                                                    |
| FILTER            | OFF, ON                  | Turns the filter on/off. If this is on, a natural-<br>sounding effect is obtained when you're<br>using the delay as an echo.                                                                 |
|                   |                          | * Only when TYPE is SDE-3000.                                                                                                    |
| FEEDBACK<br>PHASE | NORMAL, INV              | Specifies the phase of the delay sound feedback. Selecting INV inverts the phase.                                                                                                    |
|                   |                          | Only when I YPE is SDE-3000.                                                                                                    |
|                   |                          | Selecting INIV inverts the phase                                                                                                    |
| DELAY PHASE       | NORMAL, INV              |                                                                                                    |
|                   |                          | Only when I YPE is SDE-3000.  Turns the modulation on/off                                                                                                    |
| MOD SWITCH        | OFF, ON                  | * Onlywhan TVDE is SDE 2000                                                                                                    |
|                   |                          | " Only when I TPE IS SDE-3000.                                                                                                    |

### **MODE: TREMOLO**

| 153 34            |                         |  |  |
|-------------------|-------------------------|--|--|
| (153)<br>ms) (34) | <u> </u>                |  |  |
|                   | 34         0         50 |  |  |
| RATE DEPTH WAY    | DEPTH WAVE SHAPE LEVEL  |  |  |

| Parameter  | Value         | Explanation                                                                |
|------------|---------------|----------------------------------------------------------------------------|
| RATE       | 20m s–2000 ms | Adjusts the frequency (speed) of the volume change.                        |
| DEPTH      | 0–100         | Adjusts the depth of the effect.                                           |
| WAVE SHAPE | 0–100         | Adjusts changes in volume level. A higher value will steepen wave's shape. |
| LEVEL      | 0–100         | Adjusts the volume.                                                        |

## REVERB

# BEVERB TYF Immed: (3.0) (150) (400) (160) (7) (6) (5) Tai Immed: List off Immed: Immed: Immed: Immed:

| Parameter    | Value                 | Explanation                                                                                                    |
|--------------|-----------------------|----------------------------------------------------------------------------------------------------|
| ON/OFF       | OFF, ON               | Turns this effect on/off.                                                                                                    |
|              | PLATE                 | Simulates plate reverberation (a reverb<br>unit that uses the vibration of a metallic<br>plate). Provides a metallic sound with a<br>distinct upper range. |
| TYPE         | SPRING                | This simulates the sound of a guitar amp's built-in spring reverb.                                                                                         |
|              | HALL                  | Simulates the reverberation in a concert hall. Provides clear and spacious reverberations.                                                                 |
| TIME         | 0.1 s-10.0 s          | Adjusts the length (time) of reverberation.                                                                                                    |
| PRE DELAY    | 0 ms–500 ms           | Adjusts the time until the reverb sound appears.                                                                                                    |
| LOW CUT      | FLAT, 20 Hz-800 Hz    | This sets the frequency at which the low<br>cut filter begins to take effect. When "Flat"<br>is selected, the low cut filter will have no<br>effect.       |
| HIGH CUT     | 630 Hz–12.5 kHz, FLAT | This sets the frequency at which the high<br>cut filter begins to take effect. When<br>"FLAT" is selected, the high cut filter will<br>have no effect.     |
| DENSITY      | 0-10                  | Adjusts the density of the reverb sound.                                                                                                    |
| EFFECT LEVEL | 0–100                 | Adjusts the volume of the reverb sound.                                                                                                    |
| SPRING SENS  | 0–100                 | Adjusts the sensitivity of the spring effect.<br>When the value is set higher, the effect is<br>obtained even with a weak picking.                         |
|              | 1                     | 1* Only when I YPE is SPRING.                                                                                                    |

## MENU (GLOBAL SETTING)

| MENU(GLOBAL SETTING)  |               |
|-----------------------|---------------|
| INPUT SETTING         | INPUT SETTING |
| EFX LOOP              |               |
| SYSTEM EQ             |               |
| LINE OUT              |               |
| USB SETTING           |               |
| RESET GLOBAL SETTINGS |               |
| OWNER'S MANUAL        |               |
| DEVICE SETTING        | ∖dB /         |
| VERSION               | INPUT LEVEL   |
| ALL DATA BACKUP       |               |
|                       |               |
|                       |               |
|                       |               |
|                       |               |
|                       | CLOSE         |

## **INPUT SETTING**

This adjusts the level of the signal that is input from the guitar to the Nextone's INPUT.

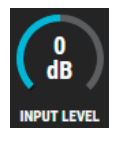

Value -20 dB-0-+20 dB

## **EFX LOOP**

These are settings for the EFFECT LOOP (SEND/RETURN) jacks.

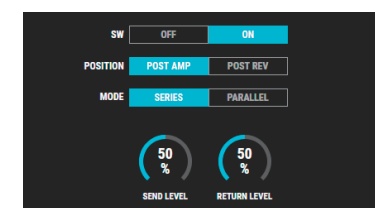

| Parameter    | Value              | Explanation                                                                       |  |  |  |  |
|--------------|--------------------|-----------------------------------------------------------------------------------|--|--|--|--|
| ON/OFF       | OFF, ON            | Turns this effect on/off.                                                         |  |  |  |  |
| POSITION     | POST AMP, POST REV | Specifies the position at which the external effect unit is connected.            |  |  |  |  |
| MODE         | SERIES, PARALLEL   | Specifies whether the external effect unit is connected in series or in parallel. |  |  |  |  |
| SEND LEVEL   | 0–100 %            | Adjusts the volume of the output to the external effects device.                  |  |  |  |  |
| RETURN LEVEL | 0–100 %            | Adjusts the volume of the input from the external effects device.                 |  |  |  |  |

\* The EFX LOOP setting is valid if a plug is connected to the RETURN jack.

## SYSTEM EQ

Here you can adjust the overall tonal character of the entire Nextone. You can make adjustments for four frequency regions.

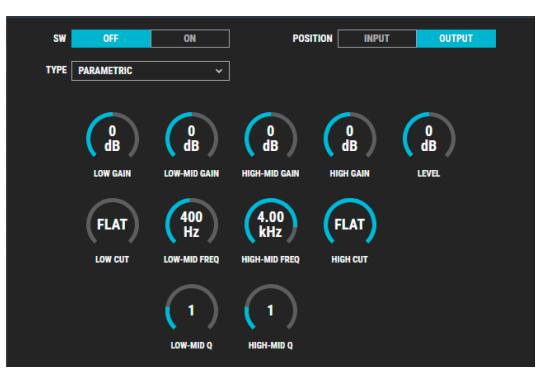

### PARAMETRIC

| Devenueter      | Value                     | Fundamention                                                                                                    |  |  |  |  |
|-----------------|---------------------------|----------------------------------------------------------------------------------------------------|--|--|--|--|
| Parameter value |                           | Explanation                                                                                                    |  |  |  |  |
| SW              | OFF, ON                   | Turns this effect on/off.                                                                                                    |  |  |  |  |
| POSITION        | INPUT                     | Places the EQ immediately after the Nextone's INPUT.                                                                                              |  |  |  |  |
| rosmon          | OUTPUT                    | Places the EQ after the pre-amp and effects.                                                                                                    |  |  |  |  |
| LOW CUT         | FLAT, 20 Hz–800 Hz        | Sets the frequency at which the low<br>cut filter begins to take effect. When<br>"Flat" is selected, the low cut filter will<br>have no effect.   |  |  |  |  |
| LOW GAIN        | -20-+20 dB                | Adjusts the low frequency range tone.                                                                                                    |  |  |  |  |
| LOW-MID FREQ    | 20 Hz–10.0 kHz            | Specifies the center of the frequency<br>range that will be adjusted by the<br>LOW-MID GAIN.                                                      |  |  |  |  |
| LOW-MID Q       | 0.5–16                    | Adjusts the width of the area affected<br>by the EQ centered at the LOW-MID<br>FREQ. Higher values will narrow the<br>area.                       |  |  |  |  |
| LOW-MID GAIN    | -20-+20 dB                | Adjusts the low-middle frequency range tone.                                                                                                    |  |  |  |  |
| HIGH-MID FREQ   | 20 Hz–10.0 kHz            | Specifies the center of the frequency<br>range that will be adjusted by the<br>HIGH-MID GAIN.                                                     |  |  |  |  |
| HIGH-MID Q      | 0.5–16                    | Adjusts the width of the area affected<br>by the EQ centered at the HIGH-MID<br>FREQ. Higher values will narrow the<br>area.                      |  |  |  |  |
| HIGH-MID GAIN   | -20-+20 dB                | Adjusts the high-middle frequency range tone.                                                                                                    |  |  |  |  |
| HIGH GAIN       | -20-+20 dB                | Adjusts the high frequency range tone.                                                                                                    |  |  |  |  |
| HIGH CUT        | 630 Hz–<br>12.5 kHz, FLAT | Sets the frequency at which the high<br>cut filter begins to take effect. When<br>"FLAT" is selected, the high cut filter<br>will have no effect. |  |  |  |  |
| LEVEL           | -20-+20 dB                | Adjusts the overall volume level of the equalizer.                                                                                                |  |  |  |  |

### GRAPHIC

| Parameter | Value         | Explanation                                        |  |  |  |  |  |
|-----------|---------------|----------------------------------------------------|--|--|--|--|--|
| 31Hz      |               |                                                    |  |  |  |  |  |
| 62Hz      |               |                                                    |  |  |  |  |  |
| 125Hz     |               |                                                    |  |  |  |  |  |
| 250 Hz    |               |                                                    |  |  |  |  |  |
| 500 Hz    |               | Adjust the values of each frequency hand           |  |  |  |  |  |
| 1 kHz     |               | Adjust the volume of each frequency band.          |  |  |  |  |  |
| 2 kHz     |               |                                                    |  |  |  |  |  |
| 4 kHz     |               |                                                    |  |  |  |  |  |
| 8 kHz     |               |                                                    |  |  |  |  |  |
| 16 kHz    |               |                                                    |  |  |  |  |  |
| LEVEL     | -12.0-+12.0dB | Adjusts the overall volume level of the equalizer. |  |  |  |  |  |

## LINE OUT

Specifies the sound of the LINE OUT/PHONES/USB Primary Out.

| REC LIVE BLEND |
|----------------|

| Value | Explanation                                                                                                    |
|-------|----------------------------------------------------------------------------------------------------|
| REC   | A distantly-miked sound for recording.                                                                                   |
| LIVE  | A close-miked sound for live.                                                                                            |
| BLEND | A sound providing a good blend of closed-miked and distantly-miked sound that can be broadly used for live or recording. |

## **USB SETTING**

Here you can make USB-related settings for when the Nextone is connected to a computer via USB.

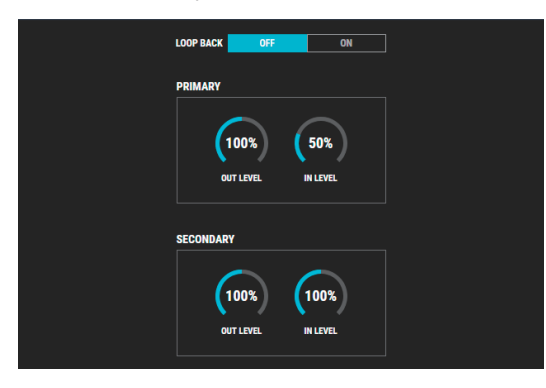

| Parameter |           | Value   | Explanation                                                                                                    |  |  |  |
|-----------|-----------|---------|----------------------------------------------------------------------------------------------------|--|--|--|
| LOOP BACK |           | OFF, ON | If this is ON, the sound from the computer is<br>mixed with the sound of the Nextone and sent<br>to the computer.                                            |  |  |  |
|           | OUT LEVEL | 0–200%  | Adjusts the level of the sound that is output<br>to the computer after passing through the<br>Nextone's pre amp and effects.                                 |  |  |  |
| PRIMARY   | IN LEVEL  | 0–200%  | Adjusts the level of the input sound from the<br>computer. At this time, the input sound from<br>the computer is mixed at the final stage of the<br>Nextone. |  |  |  |
| SECONDARY | OUT LEVEL | 0–200%  | The guitar sound that is input to the Nextone, is output without change.                                                                                     |  |  |  |
| SECONDART | IN LEVEL  | 0–200%  | Adjusts the input level from the computer to the Nextone's pre amp.                                                                                          |  |  |  |

### MEMO

For more about "PRIMARY" and "SECONDARY," refer to "Block Diagram" at the end of the Owner's Manual.

## **RESET GLOBAL SETTINGs**

This returns the global settings edited in MENU to their factory-set state.

RESET GLOBAL SETTINGS

## **OWNER'S MANUAL**

This starts a web browser on your computer and opens a site where you can download the Nextone owner's manual.

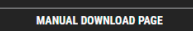

## **DEVICE SETTING**

Here's how to select the device controlled by Nextone editor. Click SELECT DEVICE, and from the list choose [Nextone].

| SELECT DEVICE | 2- NEXTONE          |  |
|---------------|---------------------|--|
|               | 2- NEXTONE          |  |
|               | 2- GT-1000          |  |
|               | 2- GT-1000 DAW CTRL |  |
|               |                     |  |

## VERSION

This displays version information for the Nextone editor.

| LINE OUT              | VERSION:                                                                                                    |
|-----------------------|----------------------------------------------------------------------------------------------------|
| USB SETTING           | Ver.2.0.0                                                                                                    |
| RESET GLOBAL SETTINGS | Copyright 2018 Roland Corporation. All rights reserved.                                                                                                    |
| OWNER'S MANUAL        | SOFTWARE LICENSE:                                                                                                    |
| DEVICE SETTING        | jQuery JavaScript Library v1.12.4<br>http://jquery.com/                                                                                                    |
| VERSION               | Includes Sizzle.js                                                                                                    |
| ALL DATA BACKUP       |                                                                                                    |
|                       | Copyright jQuery Foundation and other contributors<br>Released under the MIT license<br>http://jquery.org/license<br>jQuery UI - 11.12.1<br>http://jquery.uc.com |

## PRESET PATCH List

|     | 1                |                     |
|-----|------------------|---------------------|
| #   | Patch name       | Channel when loaded |
| P01 | NEXTONE CUSTOM2  | CLEAN               |
| P02 | BRIT LEAD        | LEAD                |
| P03 | BRIT BOOST       | LEAD                |
| P04 | BRIT COMBO       | CLEAN               |
| P05 | SMALL EL84       | CLEAN               |
| P06 | MODERN EL84      | CLEAN               |
| P07 | BRIT STACK       | LEAD                |
| P08 | DIRTY EL34       | LEAD                |
| P09 | MODERN BOOST     | LEAD                |
| P10 | DIRTY DRIVE EL34 | LEAD                |
| P11 | ALTERNATIVE      | CLEAN               |
| P12 | DIRTY DRIVE      | LEAD                |
| P13 | SMALL 6V6        | LEAD                |
| P14 | CLASSIC 6V6      | CLEAN               |
| P15 | AMERICAN COMBO   | CLEAN               |
| P16 | AMERICAN 6V6     | CLEAN               |
| P17 | AMERICAN CLASSIC | CLEAN               |
| P18 | CLEAN 6L6        | CLEAN               |
| P19 | DIRTY 6L6        | LEAD                |
| P20 | BRIT 6L6         | CLEAN               |
| P21 | DIRTY BOOST      | CLEAN               |
| P22 | NEXTONE CUSTOM   | CLEAN               |
| P23 | 6V6 TWEED        | CLEAN               |
| P24 | BLACK P 6V6      | CLEAN               |
| P25 | CLEAN TWIN       | CLEAN               |
| P26 | SUPER CLEAN      | CLEAN               |
| P27 | UK CLEAN         | CLEAN               |
| P28 | TOP BOOST        | LEAD                |
| P29 | EL34 CRUNCH      | CLEAN               |
| P30 | UK DRIVE         | LEAD                |
| P31 | TWEED LEAD       | LEAD                |
| P32 | MODERN DRIVE     | LEAD                |
| P33 | EL84 LEAD        | LEAD                |

## Example Settings (P22–P33)

| #   | Patch name        | Channel when loaded | Characteristics                                                                                                    | Recomme | ended set | tings  |      |        |        |                 |
|-----|-------------------|---------------------|----------------------------------------------------------------------------------------------------|---------|-----------|--------|------|--------|--------|-----------------|
| P22 | NEXTONE<br>CUSTOM | CLEAN               | Factory-set settings for CUSTOM mode.                                                                                       | VOLUME  | GAIN      | VOLUME | BASS | MIDDLE | TREBLE | PRESENCE MASTER |
| P23 | 6V6 TWEED         | CLEAN               | Warm clean crunch sound suitable for single-<br>coil pickups.<br>Settings envisioning a tweed-era Deluxe or<br>similar amp. | VOLUME  | GAIN      | VOLUME | BASS | MIDDLE | TREBLE | PRESENCE MASTER |
| P24 | BLACK P<br>6V6    | CLEAN               | Settings mid-way between a Deluxe Reverb's<br>clean and crunch sounds.<br>Tremolo is applied when Delay=On.                 | VOLUME  | GAIN      | VOLUME | BASS | MIDDLE | TREBLE | PRESENCE MASTER |
| P25 | CLEAN<br>TWIN     | CLEAN               | Clean-type settings. The lead channel is set for surf sound.                                                                | VOLUME  | GAIN      | VOLUME | BASS | MIDDLE | TREBLE | PRESENCE MASTER |
| P26 | SUPER<br>CLEAN    | CLEAN               | Settings with reduced volume and no distortion,<br>suitable for strumming with humbucking<br>pickups.                       | VOLUME  | GAIN      | VOLUME | BASS | MIDDLE | TREBLE | PRESENCE MASTER |
| P27 | UK CLEAN          | CLEAN               | Settings suitable for a rear single-coil pickup.                                                                            | VOLUME  | GAIN      | VOLUME | BASS | MIDDLE | TREBLE | PRESENCE MASTER |
| P28 | TOP BOOST         | LEAD                | Settings that provide crunch sound on the LEAD channel.                                                                     | VOLUME  | GAIN      | VOLUME | BASS | MIDDLE | TREBLE | PRESENCE MASTER |
| P29 | EL34<br>CRUNCH    | CLEAN               | Settings suitable for a humbucking pickup,<br>envisioning the crunch sound of a vintage<br>Marshall.                        | VOLUME  | GAIN      | VOLUME | BASS | MIDDLE | TREBLE | PRESENCE MASTER |
| P30 | UK DRIVE          | LEAD                | BOOST can also be turned ON.<br>Settings that are suitable for either single-coil or<br>humbucking pickups.                 | VOLUME  | GAIN      | VOLUME | BASS | MIDDLE | TREBLE | PRESENCE MASTER |
| P31 | TWEED<br>LEAD     | LEAD                | Bluesy lead sound.                                                                                                    | VOLUME  | GAIN      | VOLUME | BASS | MIDDLE | TREBLE | PRESENCE MASTER |
| P32 | MODERN<br>DRIVE   | LEAD                | Settings suitable for humbucking pickups,<br>appropriate for relatively high-gain riffing.                                  | VOLUME  | GAIN      | VOLUME | BASS | MIDDLE | TREBLE | PRESENCE MASTER |
| P33 | EL84 LEAD         | LEAD                | Creamy lead sound.                                                                                                    | VOLUME  | GAIN      | VOLUME | BASS | MIDDLE | TREBLE | PRESENCE MASTER |

\* The [MASTER] knob is set to the position at which the fullest advantage can be taken of the power amp's characteristics. Depending on your playing environment, the volume might be too loud; if you need to change the volume, use the [POWER CONTROL] switch to select an output power that's appropriate for your environment.

\* The definition and crispness of the sound is affected by your playing environment. Set the [PRESENCE] knob to your taste according to the environment.

\* Company names and product names appearing in this document are registered trademarks or trademarks of their respective owners.